## MANUALE DI UTILIZZO UTENTE

L'utente accede al sistema tramite una pagina dedicata indicando come primo step il proprio indirizzo e-mail e cliccando su "Inviami il codice"

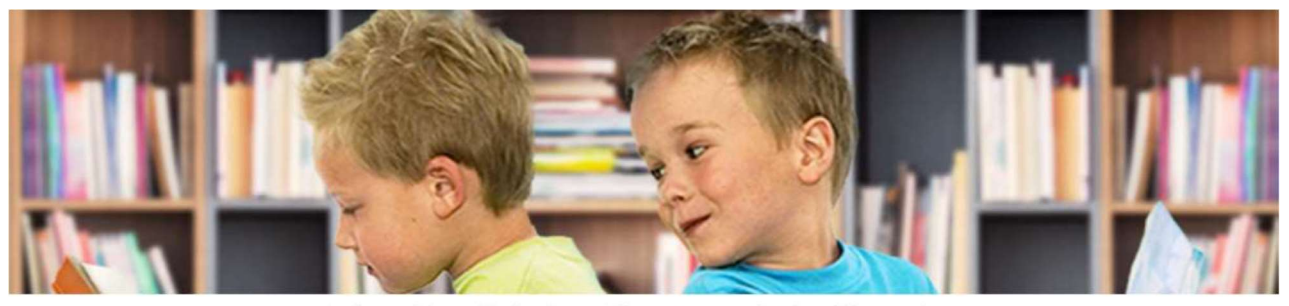

FreeBook | Gestione cedole librarie

| e clicc<br>Il codic<br>e sarà | Scrivi la tua email<br>a sul pulsante "Inviami il codice"<br>e di accesso ti sarà inviato sulla emai<br>valido finchè questa pagina è attiva. | , |
|-------------------------------|----------------------------------------------------------------------------------------------------|---|
| indirizzo en                  | nail                                                                                                    |   |
|                               | Inviami il codice                                                                                                    |   |
| Codice di a                   | ccesso                                                                                                    |   |
| CODICE FI                     | SCALE DELL'ALUNNO                                                                                                    |   |
|                               | Help Entra                                                                                                    |   |

Riceverà dunque, sull'email indicata, un codice di accesso che dovrà inserire nel campo sottostante insieme al codice fiscale del bambino.

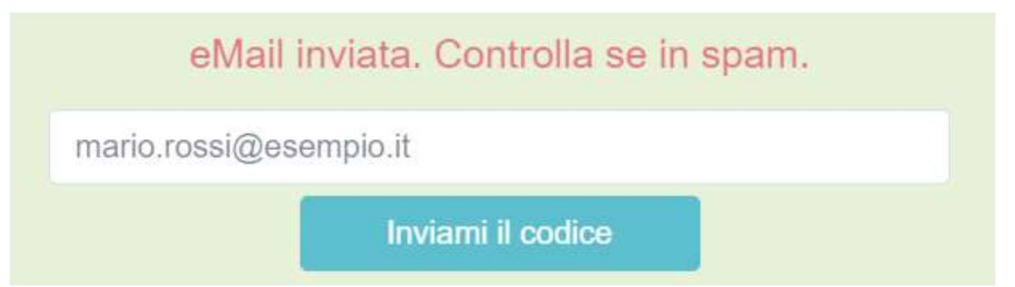

Se l'indirizzo e-mail indicato non corrisponde a quello censito nell'anagrafica caricata a sistema, l'utente sarà invitato a prendere contatto con il Comune per aggiornare tale dato.

<u>N.B. il codice di accesso ricevuto tramite mail sarà valido esclusivamente per la sessione in</u> corso.

## Pagina principale (prenotazione)

Una volta effettuato l'accesso, l'utente si trova nella pagina di prenotazione dove può visualizzare i propri dati anagrafici e la scuola/classe di frequenza dell'anno scolastico successivo.

| FreeBook   Gestione cedole librarie - Demo                                  |                                                    |                   |                                                             |                     |   |
|-----------------------------------------------------------------------------|----------------------------------------------------|-------------------|-------------------------------------------------------------|---------------------|---|
|                                                                             | Log                                                | out   Privacy   H | Help                                                        |                     |   |
|                                                                             |                                                    | Dati alunno       |                                                             |                     |   |
| Nominativo :<br>Codice Fiscale :<br>Comune di resio<br>Scuola :<br>Classe : | denza :                                            |                   | ROSSI ANDRE<br>RSSNDR15A01<br>MILANO<br>SCUOLA 1 - Mi<br>1A | A<br>IF205L<br>Iano |   |
| Recapito 1° genit                                                           | ore                                                |                   | Recapito 2° ger                                             | nitore              |   |
| Telefono: 0<br>Cellulare: 3<br>Email: n                                     | 0212345678<br>3401234567<br>nario.rossi@esempio.it |                   | Telefono :<br>Cellulare :<br>Email :                        |                     |   |
|                                                                             |                                                    | Prenotazione Kit  |                                                             |                     |   |
| KIT CLASSE 1<br>RELIGIONE CL                                                | 1 o ALTERNATIVA                                    |                   | Si                                                          |                     | ~ |
|                                                                             |                                                    | Ritiro presso     |                                                             |                     |   |
| Nome e indirizzo                                                            | o del negozio                                      |                   |                                                             | ~                   |   |
|                                                                             |                                                    | Prenota           |                                                             |                     |   |

In questa pagina è inoltre possibile inserire i recapiti per essere contattati. È obbligatorio indicare almeno un recapito per poter procedere con la prenotazione. Viene quindi indicato il kit scolastico a cui ha diritto l'utente in funzione della classe e, se previsto, data la possibilità di scegliere il sussidiario di religione.

| Prenotazione Kit             |     |
|------------------------------|-----|
| KIT CLASSE 1                 |     |
| RELIGIONE CL 1 o ALTERNATIVA | Si  |
| Ritiro presso                |     |
| Nome e indirizzo del negozio | ~ · |
| Prenota                      |     |

Il kit potrà essere prenotato presso uno dei negozianti convenzionati e presenti nell'elenco visibile nel menu a tendina. L'indicazione del negoziante è obbligatoria.

|                              | Ritiro presso |                                                                      |
|------------------------------|---------------|----------------------------------------------------------------------|
| Nome e indirizzo del negozio |               | ~                                                                    |
|                              | Prenota       | Negozio 1 - Via Roma 1 - Milano<br>Negozio 2 - Via Milano 1 - Milano |

## Promemoria

Dopo aver cliccato sul tasto prenota il sistema genera un promemoria che l'utente può stampare e dovrà consegnare alla cartoleria per il ritiro.

Il promemoria riepiloga i dati dell'utente, il kit prenotato e i dati del negoziante con i riferimenti per poterlo contattare.

Una volta effettuata la prenotazione l'utente non può cancellarla. Per farlo dovrà contattare il Comune.

| PRENOTA             | ZIONE KIT SCOLAS                 | STICO                   |
|---------------------|----------------------------------|-------------------------|
|                     | Comune di DEMO                   |                         |
| ALUNNO :            | ROSSI ANDREA                     |                         |
| CODICE FISCALE :    | RSSNDR15A01F205L                 |                         |
| COMUNE RESIDENZA :  | MILANO                           |                         |
| SCUOLA :            | SCUOLA 1 - Milano                |                         |
| CLASSE :            | 1A                               |                         |
| TELEFONO :          | 0212345678                       |                         |
| CELLULARE :         | 3401234567                       |                         |
| EMAIL :             | mario.rossi@esempio.it           |                         |
| PRENOTAZ            | IONE EFFETTUATA IL 29/0          | 6/2022                  |
| KIT :               | KIT CLASSE 1                     |                         |
| RELIGIONE :         | RELIGIONE CL 1 o ALTERI          | NATIVA                  |
| RITIRO PRESSO :     |                                  |                         |
| NEGOZIO :           | Negozio 1                        |                         |
| INIDIRIZZO :        | Via Roma 1                       |                         |
| CITTA':             | 20100 Milano MI                  |                         |
| TELEFONO :          | 0212345678                       |                         |
| CELLULARE :         |                                  |                         |
| EMAIL :             | e.iannuzzi@progettiesoluzioni.it |                         |
|                     | Ritiro presso                    | <u>.</u>                |
|                     |                                  | Negozio 1<br>Via Roma 1 |
| dirizzo del negozio |                                  | Milano                  |

Dati mancanti

Nel caso in cui mancassero i dati della scuola/classe nell'anagrafica, l'utente dovrà necessariamente rivolgersi all'Ufficio Scuola del Comune di Fiano Romano.